## **RU1033**

## Рутокен не работает на ESXi

Описание

Рутокен ЭЦП 2.0 / 3.0 / Lite не пробрасывается в виртуальную машину при работе с гипервизором VMware ESXi 6.5 и выше Причина

По умолчанию в ESXi, начиная с версии 6.5, отключена функция проброса смарт-карт (устройств с драйвером CCID).

Не пробрасываются Рутокен Lite и Рутокены семейства ЭЦП. При этом, устройства, работающие на собственном драйвере (например, Рутокен S) пробрасываются корректно.

Для включения проброса CCID устройств необходимо добавить следующее значение в конфигурационный файл виртуальной машины:

usb.generic.allowCCID = "TRUE"

Рещение О Для включения проброса CCID-устройств воспользуйтесь одним из следующих способов:

1) Откройте Web Client vSphere

2) Выберите нужную виртуальную машину и проверьте, что она отключена

Обратите внимание, что редактировать настройки работающей виртуальной машины нельзя. В противном случае, все внесенные вами изменения не сохранятся

3) Нажмите правой кнопкой мыши на название виртуальной машины и выберите пункт "Edit Settings..."

4) Выберите вкладку "VM Options" - пункт меню "Advanced" - кнопка "Edit Configuration..."

| vmware <sup>®</sup> ESXi <sup>®</sup> |                                                                       |            |            |
|---------------------------------------|-----------------------------------------------------------------------|------------|------------|
| Navigator                             | 🗈 No. of the Catholic group had on - Virtual Machines                 |            |            |
| ▼ 📱 Host<br>Manage                    | 😭 Create / Register VM 📔 💣 Console 📔 🕨 Power on 🗧 Power off 🔢 Suspend | d CRefresh | Actions    |
| Monitor                               | C. Virtual machine 🔺 💌                                                | Status 😒   | Used space |
| 📑 Virtual Machines 🛛 39               | . B Windows W                                                         | 📀 Normal   | 100 GB     |
| Storage     2       Image     3       | Quick filters                                                         |            |            |

<sup>9</sup> Configuration Parameters

| + Add parameter X Delete parameter | Q Search      |
|------------------------------------|---------------|
| Key ~                              | Value ~       |
| toolsInstallManager.updateCounter  | 5             |
| svga.guestBackedPrimaryAware       | TRUE          |
| vmware.tools.internalversion       | 0             |
| vmware.tools.requiredversion       | 10279         |
| migrate.hostLogState               | none          |
| migrate.migrationId                | 0             |
| migrate.hostLog                    | 78eac477.hlog |
| usb.generic.allowCCID              | TRUE          |
|                                    | 43 items      |

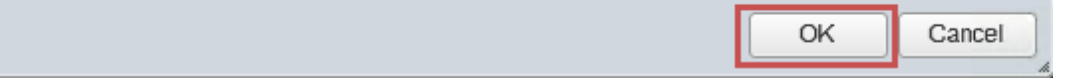

5) В поле "Name" введите значение: "usb.generic.allowCCID", а в поле "Value": значение "TRUE" - нажмите кнопку "Add" - "OK"

6) После внесения изменения включите виртуальную машину и проверьте проброс Рутокен

1) Откройте VMWare ESXi

2) Выберите нужную виртуальную машину и проверьте, что она отключена

Обратите внимание, что редактировать настройки работающей виртуальной машины нельзя. В противном случае, все внесенные вами изменения не сохранятся

3) Нажмите правой кнопкой мыши на название виртуальной машины и выберите пункт "Edit Settings..."

4) Выберите вкладку "VM Options" - пункт меню "Advanced" - кнопка "Edit Configuration..."

| vmware' Esxi"                        |                                                                                               |  |
|--------------------------------------|-----------------------------------------------------------------------------------------------|--|
| Per Navigator                        | en relative and the or - Virtual Machines                                                     |  |
| ✓ ☐ Host<br>Manage                   | a Create / Register VM   💕 Console   🕨 Power on 😑 Power off 🔢 Suspend   🤁 Refresh   🌼 Actions |  |
| Monitor                              | ]. Virtual machine 🔺 😵 Status 😵 Used space                                                    |  |
| 🔮 Virtual Machines 39                | Normal 100 GB                                                                                 |  |
| Networking 3                         | Quick filters                                                                                 |  |
|                                      |                                                                                               |  |
| 🔂 Edit settings - WindowsVM (ESXi 6. | 5 virtual machine)                                                                            |  |
| Virtual Hardware VM Options          |                                                                                               |  |
| General Options                      | VM Name: WindowsVM                                                                            |  |
| VMware Remote Console Options        | Lock the guest operating system when the last remote user disconnects                         |  |
| ▶ VM ware Tools                      | Expand for VM ware Tools settings                                                             |  |
| ▶ Power management                   | Expand for power management settings                                                          |  |
| ▹ Boot Options                       | Expand for boot options                                                                       |  |
| ► Advanced                           | Expand for advanced settings                                                                  |  |
| ▶ Fiber Channel NPIV                 | Expand for fibre channel NPIV                                                                 |  |

| Save | Cancel |
|------|--------|
|      |        |

## 🖆 Edit settings - WindowsVM (ESXi 6.5 virtual machine)

|                          | Enable logging                                                                                                    | ^ |
|--------------------------|----------------------------------------------------------------------------------------------------|---|
| Debugging and statistics | Run normally                                                                                                    |   |
| Swap file location       | <ul> <li>Default<br/>Use the settings of the cluster or host containing the virtual machine.</li> <li>Virtual machine directory<br/>Store the swap file in the same directory as the virtual machine.</li> <li>Datastore specified by host<br/>Store the swap files in the datastore specified by the host to be used for swap files. If<br/>not possible, store the swap files in the same directory as the virtual machine. Using a<br/>datastore that is not visible to both hosts during vMotion might affect the vMotion<br/>performance for the affected virtual machines.</li> </ul> |   |
| Configuration Parameters | Edit Configuration                                                                                                    |   |
| Latency Sensitivity      | Normal                                                                                                    |   |
| ▶ Fiber Channel NPIV     | Expand for fibre channel NPIV                                                                                                    | ~ |

Save Cancel

h

🥖 Configuration Parameters

| 🕂 Add parameter 🗙 Delete parameter | Q Search      |
|------------------------------------|---------------|
| Key ~                              | Value ~       |
| toolsInstallManager.updateCounter  | 5             |
| svga.guestBackedPrimaryAware       | TRUE          |
| vmware.tools.internalversion       | 0             |
| vmware.tools.requiredversion       | 10279         |
| migrate.hostLogState               | none          |
| migrate.migrationId                | 0             |
| migrate.hostLog                    | 78eac477.hlog |
| usb.generic.allowCCID              | TRUE          |
|                                    | 43 items      |

|                                                                                                    | ОК | Cancel |
|----------------------------------------------------------------------------------------------------|----|--------|
| Letter and the second second second second second second second second second second second second second second |    | h.     |

5) В столбец "Кеу" введите значение: "usb.generic.allowCCID", а в столбец "Value": значение "TRUE" - нажмите кнопку "ОК"

6) После внесения изменения включите виртуальную машину и проверьте проброс Рутокен

1. Выключите виртуальную машину

Обратите внимание, что редактировать файл .vmx во время работы виртуальной машины нельзя. В противном случае, все изменения, созданные вами, не сохранятся

2. Откройте конфигурационный файл виртуальной машины с расширением \*.vmx и добавьте следующую строчку

usb.generic.allowCCID = "TRUE"